¿Cómo importar imágenes hacia el creador de Layout?

Para importar una imagen nos dirigimos a añadir elemento>añadir imagen.

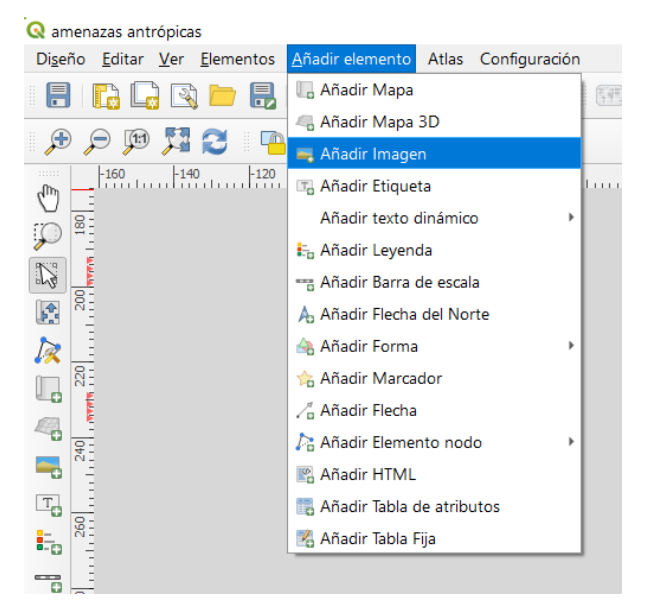

Luego en propiedades del elemento seleccionamos la opción de imagen raster y debajo buscamos la imagen que queremos anexar.

| Diseño Propiedades del elen<br>ropiedades del elemento                 | ento Guías Atlas    |    | Busqueda d la imagen<br>en el ordenador de la pc |
|------------------------------------------------------------------------|---------------------|----|--------------------------------------------------|
| nagen                                                                  |                     |    |                                                  |
| imagen ráster SVG ima                                                  | ge                  |    |                                                  |
|                                                                        |                     |    |                                                  |
| <ul> <li>Size and Placement</li> <li>Modo de redimensionado</li> </ul> |                     |    |                                                  |
| Zoom                                                                   |                     | •  |                                                  |
| Ubicación                                                              |                     |    |                                                  |
| Superior izquierda                                                     |                     | •  |                                                  |
| <ul> <li>Rotación de imagen</li> </ul>                                 |                     |    |                                                  |
| 0.00 °                                                                 |                     | \$ |                                                  |
| Sincronizar con el mapa                                                |                     | -  |                                                  |
| Alineación norte                                                       | Norte de cuadrícula | *  |                                                  |
| Desplazamiento                                                         | 0.00 °              | \$ |                                                  |
| Posición y tamaño                                                      |                     |    |                                                  |
| Rotación                                                               |                     |    |                                                  |
| Marco                                                                  |                     |    |                                                  |
| Fondo                                                                  |                     |    |                                                  |
| ID del elemento                                                        |                     |    |                                                  |
| Representación                                                         |                     |    |                                                  |
| Variables                                                              |                     |    |                                                  |
|                                                                        |                     |    |                                                  |
|                                                                        |                     |    |                                                  |